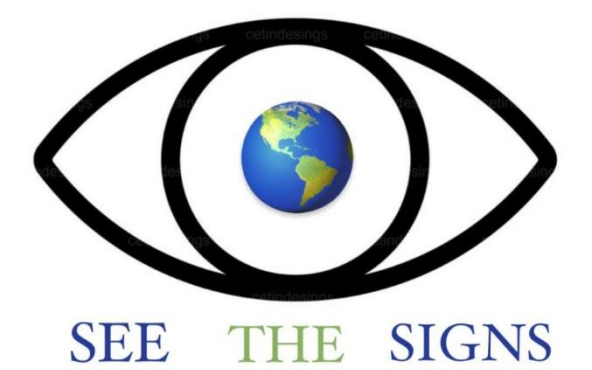

### See the Signs

## An ERASMUS+ funded project on threats to democracy

2021-2-DE04-KA220-YOU-000049211

Project Partner

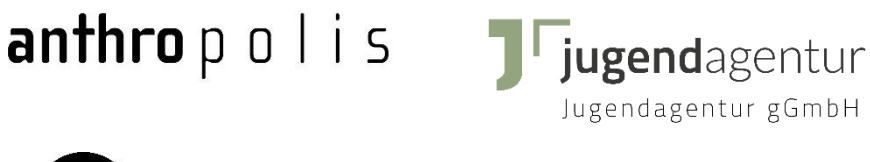

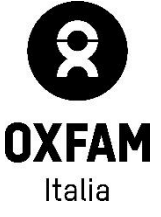

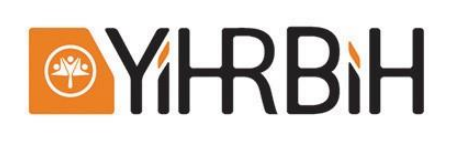

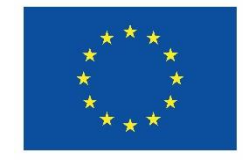

Co-funded by the European Union

### **Gather Info Brošura**

### Prvi koraci:

Da uđete u prostoriju za okupljanje, jednostavno kliknite na ponuđeni link. Nakon toga će se otvoriti meni u koji možete upisati svoje ime, kreirati svoj avatar i testirati mikrofon i kameru. Kada se sve podesi, možete kliknuti na <u>"Pridruži se okupljanju"</u> za početak.

# Welcome to SeeTheSignsTemplates Image: Complete to the set of the set of the

Krećete se pomoću <u>tipki sa strelicama</u> ili *W, A, S* i *D*. Kada se nalazite u području objekta koji je sposoban za interakciju, možete kliknuti na *X* za interakciju. Za zatvaranje objekta možete ponovo kliknuti na *X*.

Kada ste u blizini drugog avatara, otvorit će se video chat za osobu kojoj avatar pripada i moći ćete razgovarati jedni s drugima. Ako se udaljite od druge osobe, video chat će se također zatvoriti.

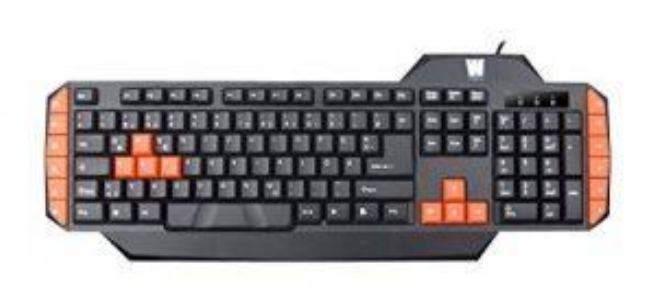

Oko određenih prostora (obično stolova) naći ćete takozvane privatne prostore, u kojima možete razgovarati bez prekida čak i ako su drugi ljudi u vašem području. Samo ljudi u istom privatnom prostoru mogu slušati razgovor i učestvovati.

Chat se uvijek može koristiti za slanje poruka drugim ljudima, svim ljudima ili ljudima u blizini (oni čiji video možete vidjeti). Uvijek možete koristiti chat da zamolite Lenu ili Lisu za pomoć.

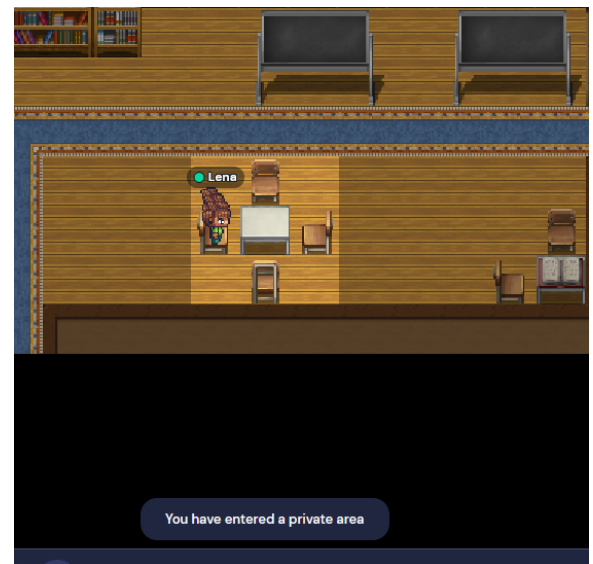

### Dodatne funkcije:

Pronalaženje nekoga: kliknite na ime na listi ljudi i odaberite "lociraj na mapi"

Prati nekoga: kliknite na ime na listi ljudi i odaberite "praćenje" - da prestanete odaberite "prestani pratiti"

Šetanje kroz objekte i ljude: kliknite na tipku "g" (duh)

Napuštanje skupljanja: Zatvorite pretraživač ili karticu

### Tehnički savjet:

Najbolji i najstabilniji pretraživač za Gather je Chrome, Firefox je također moguć, ali se ponekad može srušiti. Gather radi samo vrlo ograničeno na telefonima ili tabletima.

Da biste koristili Gather, morate deaktivirati i kameru i mikrofon u Zoomu ili napustiti Zoom, jer kamera i mikrofon rade samo u jednoj aplikaciji istovremeno.

#### Tutorial koristeći YouTube:

https://www.youtube.com/playlist?list=PLLrmhitQBvh633tYPMloihHgZibu2vV4s

And now: Have fun using Gather!

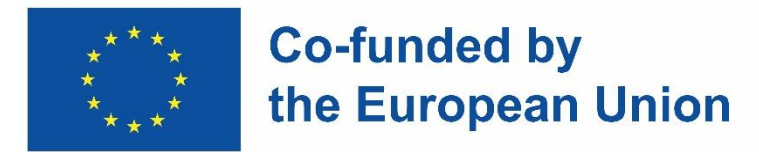

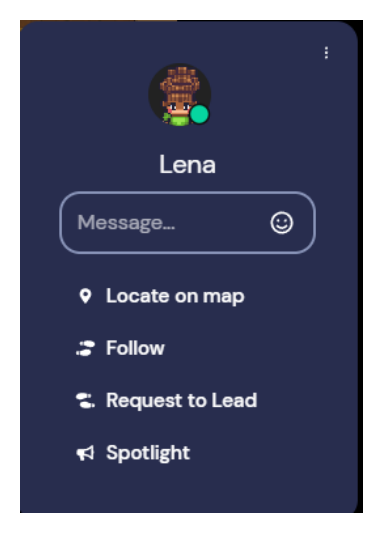